Last update: 2022/12/18 11:20

# Vista Lista diapositive

## La vista generale della Lista diapositive

### Aggiungere immagini dal Pannello file

È possibile scegliere una o più immagini nel Pannello file e poi facendo clic destro sulla selezione scegliere:

Aggiungi file selezionati al progetto

### Aggiungere immagini per trascinamento

È possibile scegliere una o più immagini nel Pannello file e poi trascinarle nella Lista diapositive:

# Aggiungere immagini dall'Explorer

È possibile scegliere una o più immagini in "Windows Explorer" e poi trascinarle nella Lista diapositive:

Vedi anche:

• Aggiungere diapositive in tempo reale

#### Durate

Per cambiare il tipo e la durata della transizione predefinita vai in Opzioni diapositiva / Transizione To change the default Slide Duration go to Slide Options / Main The Default Transition Type and Duration are set in Project Options / Transitions The Default Slide Duration is set in Project Options / Main For more information on Slide Duration see Slide Duration

From: https://docs.pteavstudio.com/ - **PTE AV Studio** 

Permanent link: https://docs.pteavstudio.com/it-it/9.0/main\_window/slidelistview?rev=1395289294

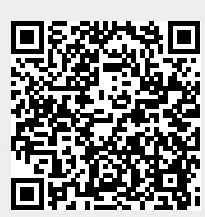